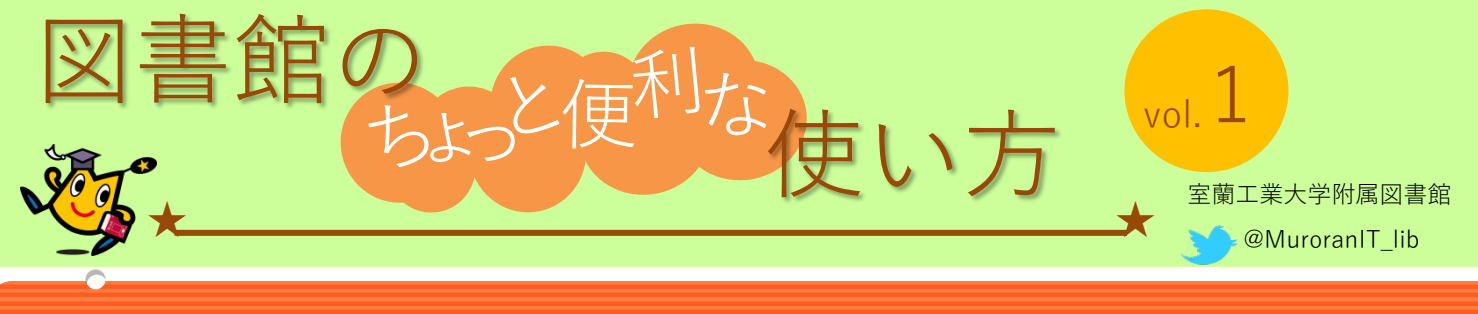

## 貸出中の図書には、予約ができます。

借りたいのに誰かが借りていて使えない!そんな時に "予約"をすると、貸出中の図書が返却された時点で図書が貸出可能になったことが連絡され、カウンターで図書の受け取りが可能です。

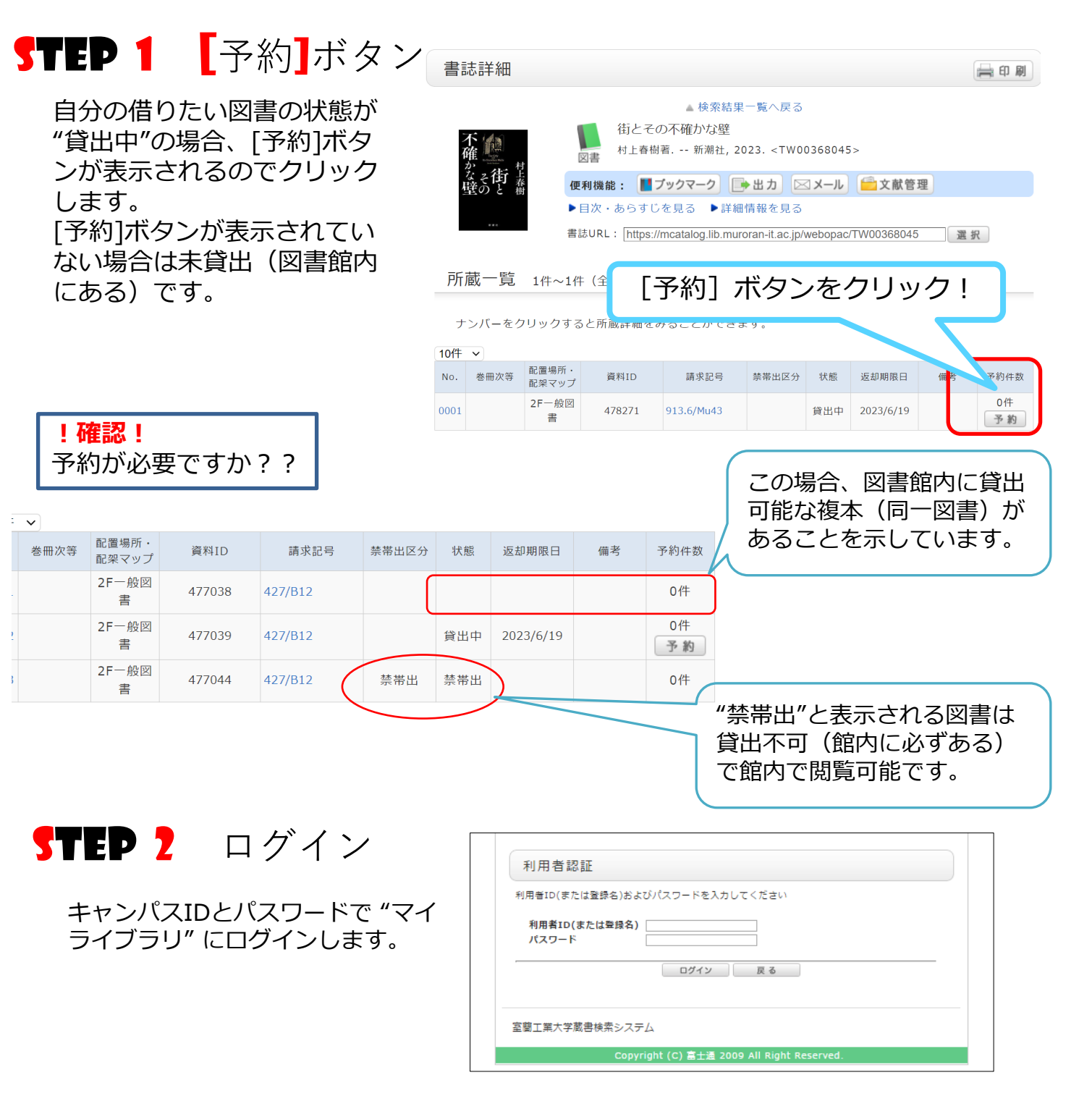

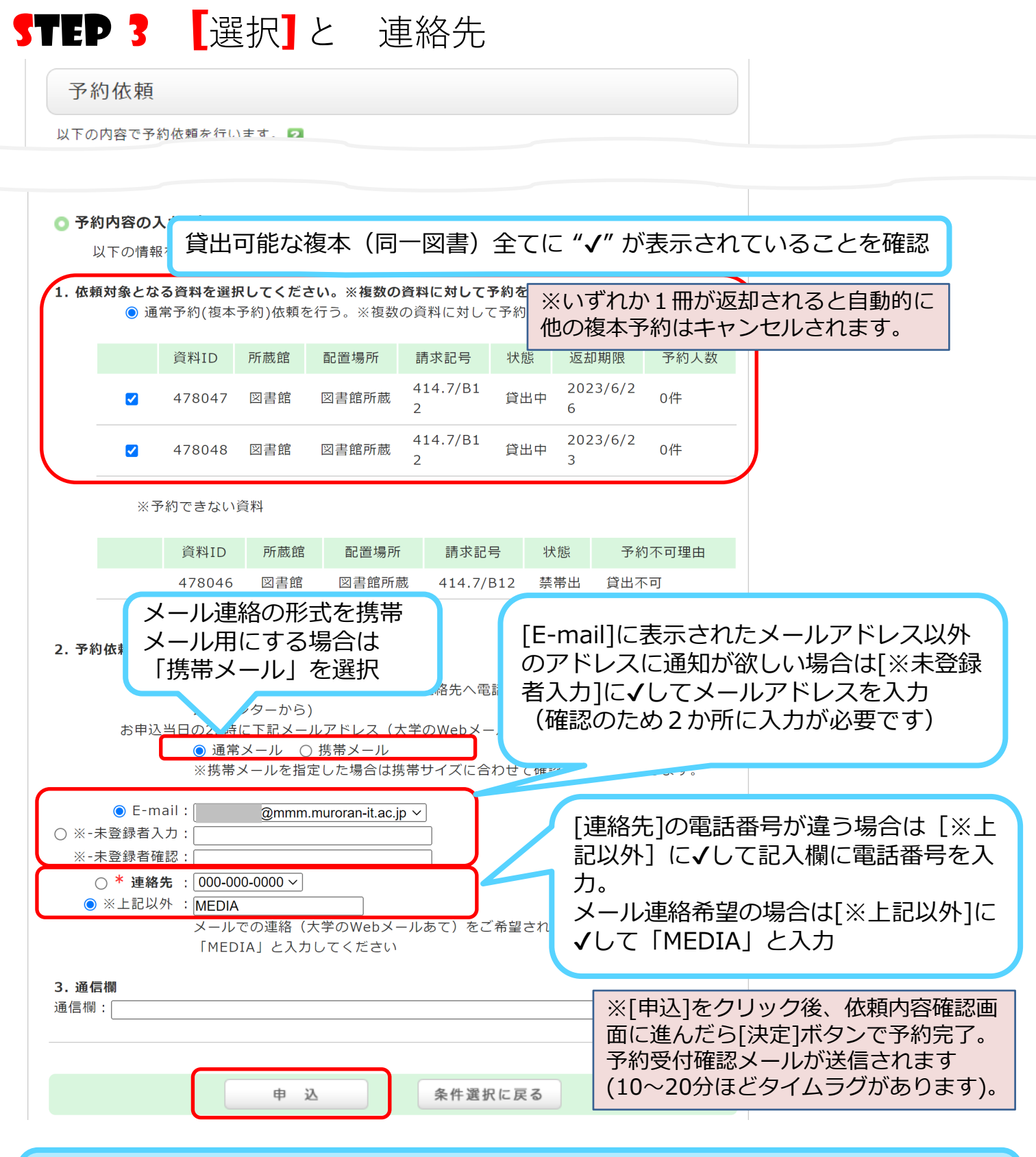

図書が返却されたら

連絡先電話番号に貸出可能となった旨電話します。(0143-46-5189から発信) [※上記以外] にくして記入欄に「MEDIA」と入力されている場合はメールで連絡します。

## STEP 4 予約図書を受け取る(貸出)

図書館カウンターで「予約図書を受け取りにきた」旨申し出て貸出を受けてください (要学生証)。

!注意!返却日から1週間を過ぎると予約は取り消しとなり、他の利用者が利用できるようになります。